# Hand-out

Module - Formulieren

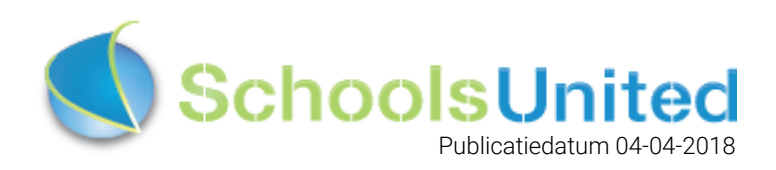

# Inhoudsopgave

| Introductie                          | 2 |
|--------------------------------------|---|
| Inloggen op de website               | 2 |
| Naar modulebeheer                    | 3 |
| Een formulier aanmaken               | 4 |
| Formulier invullen                   | 6 |
| Een formulier op de website plaatsen | 7 |

#### Introductie

Formulieren houden binnenkomende gegevens overzichtelijk. In SyndeoCMS kun je formulieren aanmaken, bijvoorbeeld een aanmeldformulier voor ouders, een contactformulier, of een enquête. Je kiest zelf hoeveel velden je aanmaakt, wat voor velden je aanmaakt en SyndeoCMS slaat de ingevulde formulieren op in een database.

#### Inloggen op de website

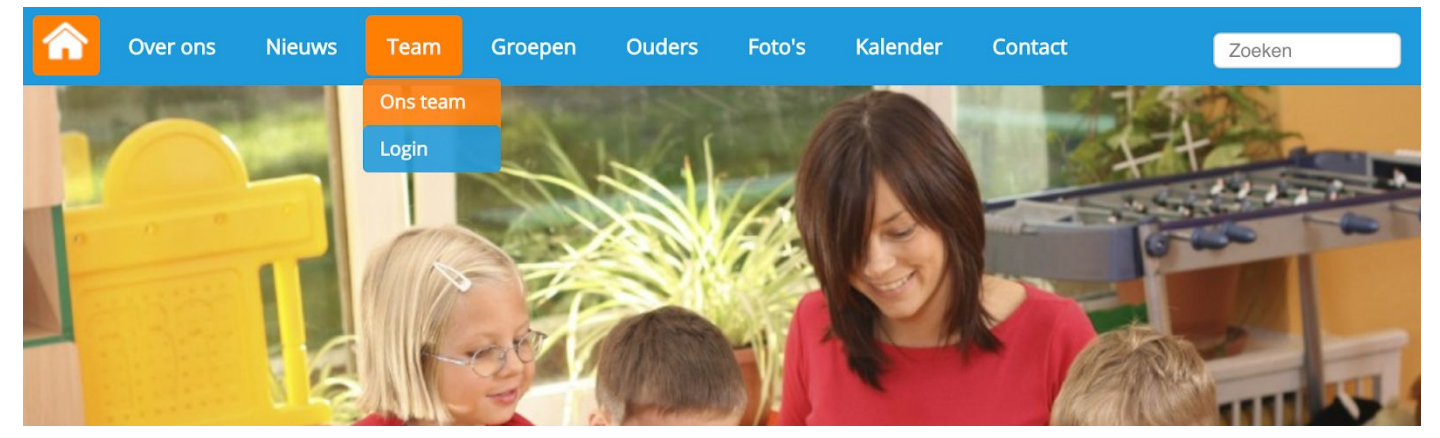

Klik op 'Login' onder het kopje 'Team' om op de inlogpagina van de website te komen. Je komt dan op de inlogpagina waar je jouw inloggegevens kunt invullen.

|        | Over ons        | Nieuws       | Team         | Groepen       | Ouders | Foto's | Kalender | Contact | Zoeken |
|--------|-----------------|--------------|--------------|---------------|--------|--------|----------|---------|--------|
| Vul je | e gebruikersnaa | ım en wachtw | oord in om i | in te loggen. |        |        |          |         |        |
|        | Gebruik         | ersnaam ict  |              |               |        |        |          |         |        |
|        | Wa              | chtwoord     | •••••        |               |        |        |          |         |        |
| Wa     | achtwoord verg  | geten?       | loggen       |               |        |        |          |         |        |

Als je jouw inloggegevens hebt ingevuld, klik je op 'Inloggen'. Je komt dan op het leerkrachtendashboard zoals hieronder weergegeven. Klik vervolgens op 'Beheer' om naar de achterkant van de website te gaan.

| ♠   | Over ons                      | Nieuws     | Team        | Groepen  | Ouders | Foto's   | Kalender | Contact        | Zoeken |
|-----|-------------------------------|------------|-------------|----------|--------|----------|----------|----------------|--------|
| Lee | erkrachtenda                  | shboard    |             |          |        |          |          |                |        |
|     | Groepspagina's                | Ouderco    | ommunicatie | Intranet | Beheer | Afmelder | n Sch    | oolApp Support |        |
| L   | eerkrachtpag                  | ina's:     |             |          |        |          |          |                |        |
| E   | Bekijken :<br>Bewerk pagina : | [1]<br>[1] |             |          |        |          |          |                |        |

## Naar modulebeheer

Nadat je op 'Beheer' hebt geklikt, kom je automatisch in de achterkant op de pagina 'Paginabeheer' uit. Om de module oudercommunicatie te activeren ga je naar 'Modulebeheer', zoals in de afbeelding hieronder weergegeven.

| Paginabeheer Bestandsbel | heer Modulebeheer Instellingen Support                                                                                                    | website   intranet                                       |
|--------------------------|----------------------------------------------------------------------------------------------------|----------------------------------------------------------|
| Paginaheheer             | Basisschool de Globe                                                                                                    | Gebruikersnaam : SchoolsUnitedCMS Supportteam / Afmelden |
| raginabeneen             | basissenoor de crobe                                                                                                    | Schools United                                           |
| Publiekelijk gebied      |                                                                                                    |                                                          |
| Intranet                 | Publiekelijk gebied                                                                                                    |                                                          |
| Leesrechten intranet     | <ul> <li>(5) Home</li> <li>(7) Over ons</li> <li>(10) Nieuws</li> <li>(10) Nieum</li> <li>(20) Groepen</li> <li>(20) Groepen</li> <li>(20) Foto's</li> <li>(30) Foto's</li> <li>(35) Kalender</li> <li>(40) Contact</li> <li>(40) Contact</li> </ul> |                                                          |

#### In modulebeheer klik je op de module 'Formulier/lange enquête'.

| Paginabeheer Bestar | ndsbeheer Modulebeheer | Instellingen Suppo  | ort                          |              |            |                       | website   intranet                   |
|---------------------|------------------------|---------------------|------------------------------|--------------|------------|-----------------------|--------------------------------------|
| Modulebeheer        | Basisschool            | de Globe            |                              |              |            | Gebruikersnaam : Scho | oolsUnitedCMS Supportteam / Afmelden |
|                     |                        |                     |                              |              |            |                       | SchoolsUnited                        |
|                     | Advertentie            | E-mailpagina        | Formulier / lange<br>enquête | Fotoalbum    | Gastenboek | Groepspagina's        |                                      |
|                     | Hyperlinks             | (28)<br>Kalender    | Korte enquête /<br>poli      | Mededeling   | Nieuws     | Nieuwsbrief           |                                      |
|                     | OuderCommunica         | tie Oudergesprekken | PDF beheer                   | Recente      | SchoolApp  | Sitemap               |                                      |
|                     | Slider                 | TV Module           | Up- / download               | Verjaardagen | Video      | Zoeken                |                                      |

Je komt dan op de overzichtspagina waar alle formulieren staan. Klik op 'Formulier toevoegen' om een nieuw formulier aan te maken.

| Paginabeheer Bestandsbeh | eer Modulebeheer Instellingen Support       | website   intranet                                       |
|--------------------------|---------------------------------------------|----------------------------------------------------------|
| Modulebeheer             | Basisschool de Globe                        | Gebruikersnaam : SchoolsUnitedCMS Supportteam / Afmelden |
| Formulieren              |                                             |                                                          |
| Modulenaam en CSS        | Formulier / lange enquête                   |                                                          |
|                          | Hier kunt u formulieren aanmaken en beheren |                                                          |
|                          | 🅕 🥔 큹 Testformulier (0)                     |                                                          |
|                          | + Formulier toevoegen                       |                                                          |
|                          | Terug                                       |                                                          |

## Een formulier aanmaken

Wanneer je een nieuw formulier aanmaakt, krijg je een pagina waar je alle voorkeuren in kunt vullen.

| Formulieren       | Formulier / lange enquête                                                       |                                                 |         |
|-------------------|---------------------------------------------------------------------------------|-------------------------------------------------|---------|
| Modulenaam en CSS |                                                                                 |                                                 |         |
|                   | Maak en beheer formulieren.                                                     |                                                 |         |
|                   | Formuliernaam (*)                                                               | Aanmeldformulier                                | 1       |
|                   | Welkomsttekst                                                                   |                                                 |         |
|                   | Broncode B I U } ≡ ≡ ■                                                          |                                                 |         |
|                   | A A -                                                                           |                                                 |         |
|                   | Opmaak - Lettertype - Lettergrootte                                             | •                                               |         |
|                   | Wanneer u uw kind(eren) wilt aanmelde<br>en de school neemt contact met u op.   | en voor de school, vul dan dit formulier volled | ig in 2 |
|                   | body                                                                            |                                                 |         |
|                   | Stuur formulier naar (*)                                                        | administratie@basisschooldeglobe.nl             | 3       |
|                   | Onderwerp e-mailbericht (*)                                                     | Aanmelding kind                                 | 4       |
|                   | Inhoud e-mailbericht                                                            |                                                 |         |
|                   | 🗏 Broncode   B I U   } = 🗄 🕷                                                    |                                                 |         |
|                   | At · A ·                                                                        |                                                 |         |
|                   | Opmaak - Lettertype - Lettergrootte                                             | •                                               |         |
|                   | body                                                                            |                                                 |         |
|                   | Tekst na het versturen van het formulier                                        |                                                 |         |
|                   |                                                                                 |                                                 |         |
|                   |                                                                                 |                                                 |         |
|                   | Oomaak Lettertype Lettergrootte                                                 |                                                 |         |
|                   | Hartelijk dank voor uw aanmelding, war<br>met u op.                             | nneer de gegevens zijn verwerkt, nemen wij co   | ontact  |
|                   | Met vriendelijke groet,<br>Basisschool de Globe                                 |                                                 |         |
|                   | body                                                                            |                                                 |         |
|                   | Gegevens opslaan in tabel                                                       | Ja 🗿 Nee 🔿                                      | 7       |
|                   | Aantal invoervelden (*)                                                         | 10                                              | 8       |
|                   | Breedte formulier (minimaal 400) in pixels<br>Maximaal in te vullen formulieren | 1920<br>0 is geen limiet                        | 9       |
|                   | Tekst maximaal in te vullen formulieren ber                                     | eikt                                            | 11      |
|                   | Broncode B I U }= E = R<br>At- A-<br>Opmaak - Lettertype - Lettergrootte        |                                                 | -       |
|                   |                                                                                 |                                                 | 12      |
|                   |                                                                                 |                                                 |         |
|                   | (*) Deze velden zijn verplicht!                                                 |                                                 |         |
|                   | Terug Opslaan                                                                   |                                                 |         |

- 1. Vul hier de naam in die je het formulier of de enquête wilt geven.
- 2. Deze tekst staat boven het formulier.
- 3. Vul hier het e-mailadres in waarop je de ingevulde formulieren wilt ontvangen.
- 4. Geef hier het onderwerp dat de e-mail van het ingevulde formulier moet hebben.
- 5. Deze tekst staat in de e-mail van het ingevulde formulier.
- 6. Vul hier de tekst in die mensen zien nadat ze een formulier hebben ingevuld en verstuurd.
- **7.** Zet deze op ja als je ook in de formulieren module een overzicht wil hebben van alle ingevulde formulieren.
- **8.** Alleen als je een nieuw formulier aanmaakt krijg je deze optie. Vul hier in uit hoeveel elementen het formulier moet bestaan.
- 9. Als je een formulier wilt over de breedte van de pagina kun je het beste 2000 pixels aanhouden.
- **10.** Als je wilt dat er een maximaal aantal formulieren is dat er ingevuld mag worden, vul dan hier het maximum aantal in. Als er geen maximum is, vul dan '0' in.
- **11.** Als het maximaal in te vullen formulieren niet op 0 staat kun je hier een tekst opgeven **(12)** als het limiet bereikt is.

Als alles is ingevuld, klik dan op 'Opslaan'.

Klik vervolgens op het icoontje voor het formulier dat je zojuist hebt aangemaakt, zoals hieronder in de afbeelding is weergegeven.

| Paginabeheer Bestandsbeh         | eer Modulebeheer Instellingen Support       | website   intranet                                       |
|----------------------------------|---------------------------------------------|----------------------------------------------------------|
| Modulebeheer                     | Basisschool de Globe                        | Gebruikersnaam : SchoolsUnitedCMS Supportteam / Afmelden |
| Formulieren<br>Modulenaam en CSS | Formulier / lange enquête                   |                                                          |
|                                  | Hier kunt u formulieren aanmaken en beheren |                                                          |
|                                  | 🕕 🤌 🥽 Testformulier (0)                     |                                                          |
|                                  | 🚯 🖉 君 🍋 Aanmeldformulier (0)                |                                                          |
|                                  | 🛨 Formulier toevoegen                       |                                                          |
|                                  | Terug                                       |                                                          |

Je komt dan in het formulier waar je de verschillende vakken in kunt gaan vullen.

# Formulier invullen

| Maak                                    | en beheer formulieren    | ı.                 |    |                                      |             |        |              |               |        |
|-----------------------------------------|--------------------------|--------------------|----|--------------------------------------|-------------|--------|--------------|---------------|--------|
| Aanm                                    | eldformulier: Velder     | n wijzigen         |    |                                      |             |        |              |               |        |
| Ex                                      | porteer velden           | Importeer velden   |    |                                      |             |        |              |               |        |
|                                         | Tekst bov                | en invoerveld      |    | Veldtype                             | Volgo       | orde   | Verplicht    | Opslaan in    | n tab  |
| ß +                                     | Achternaam               |                    |    | Tekst een regel                      | 10          | 2      | . 3          |               |        |
| ß +                                     | Voornamen                |                    |    | Tekst een regel                      | 20          |        |              |               |        |
| ß +                                     | Roepnaam kind            |                    |    | Tekst een regel                      | 30          |        |              |               |        |
| ß +                                     | Geslacht kind            |                    | 5  | Uitklapmenu - start                  | 40          |        |              |               |        |
| ß +                                     | Jongen                   |                    | 6  | Uitklapmenu - inactieve keuze        | 50          |        |              |               |        |
| ß +                                     | Meisje                   |                    | 7  | Uitklapmenu - einde                  | 60          |        |              |               |        |
| ß +                                     | Geboortedatum (dd/mm     | n/jjjj)            |    | Datum 8                              | 70          |        |              |               |        |
| B +                                     | Gevaccineerd volgens s   | chema              |    | Selectievakje 9                      | 80          |        |              |               |        |
| B +                                     | E-mailadres ouders       |                    |    | Email 10                             | 90          |        |              |               |        |
| B +                                     | Overige opmerkingen      |                    |    | Tekst meerdere regels 11             | 100         |        |              |               |        |
|                                         | Hoe vaak zou u een       | pleindienst willen |    |                                      | 101         |        |              |               |        |
| ß +                                     | vervullen per maand      |                    | (  | Keuzerondjes - start 12              | 5           |        |              |               |        |
|                                         |                          |                    | 1. |                                      |             |        |              |               |        |
| ß +                                     | 1                        |                    |    | Keuzerondje 13                       | 102         |        |              |               |        |
| 8+                                      | 2                        |                    |    | Keuzerondje                          | 103         |        |              |               |        |
| ß +                                     | 3                        |                    |    | Keuzerondjes - einde 14              | 104         |        |              |               |        |
| 181 +                                   | Wilt u de nieuwsbrief or | ntvangen           |    | Ja/Nee 15                            | 105         |        |              |               |        |
|                                         | Controleer de gegev      | rens voor ie het   |    |                                      | 106         |        |              |               |        |
| 1 I I I I I I I I I I I I I I I I I I I | formulier verstuurt.     | ,                  |    | Commentaar 16                        |             |        |              |               |        |
| 19                                      |                          |                    |    |                                      |             |        |              |               |        |
| <b>i</b> +                              | Upload hier een pasfoto  | )                  | 17 | Pdf als bijlage (maximaal 1)         | 107         | ٦      |              |               |        |
| Veldy                                   | voor bevestigings-e-ma   | il geen 🛔          |    | Dit e-mailveld wordt gebruikt om een | kopie van H | net fo | rmulier naai | de bezoeker t | te sti |

Vul onder 'Tekst boven invulvak' de titel in van het gegeven. Hierboven staat een voorbeeld weergegeven voor een formulier om een kind aan te melden op school.

- 1. Tekst een regel: gebruik deze optie voor korte antwoorden, zoals een naam.
- Volgorde: vul je een getal in, hoe hoger het getal, hoe lager het onderwerp in het formulier komt. Als je het formulier aanmaakt komt er automatisch 10 tussen ieder onderwerp. Als je nu op een plusje drukt (19) dan komt onder dat plusje een nieuwe regel, waarbij hij met één verder telt.
- **3.** Verplicht: vink aan, als je wilt dat het vak verplicht moet worden ingevuld.
- **4.** Exporteer: vink aan, als je ook wilt dat de gegevens opgeslagen moeten worden.
- 5. Uitklapmenu start: wanneer je een meerkeuzevraag hebt zoals bijvoorbeeld het geslacht van een kind, dan vul je in het tekstvak de vraag in en selecteer je als veldtype 'Uitklapmenu start' in.
- 6. In de regels daaronder vul je bij de eerste optie 'Uitklapmenu inactieve keuze' (6) in
- **7.** Op de laatste regel van de meerkeuzevraag kies je 'Uitklapmenu einde' **(7)**. Wil je meer dan twee opties, vul in de opties daartussen dan 'Uitklapmenu inactieve keuze' in.
- 8. Datum: hier kan een datum ingevuld worden.
- 9. Wanneer een optie aangevinkt moet kunnen worden, kies dan 'Selectievakje'.
- **10.** E-mail: hier kunnen mensen hun mailadres invullen.
- **11.** Tekst meerdere regels: dit is een open veld, waar mensen langere antwoorden kunnen typen.

- **12.** Keuzerondjes start: vul hier een vraag in waar je opties voor wilt die aangevinkt kunnen worden.
- 13. Keuzerondje: vul hier een antwoordoptie in voor de vraag bij 'Keuzerondjes start'.
- 14. Keuzerondjes einde: vul hier de laatste antwoordoptie in voor de vraag bij 'Keuzerondjes start'
- 15. Ja/Nee: vul hier een vraag in die alleen met ja of nee moet worden beantwoord
- **16.** Commentaar: dit is een vetgedrukte tekstregel in het formulier.
- 17. PDF als bijlage: met deze optie kan bij het formulier één pdf worden geüpload.
- 18. Als een regel verwijderd moet worden, klik dan op het prullenbakje.
- **19.** Het plusteken kan gebruikt worden als je een nieuwe regel onder het plusteken wilt toevoegen.

Als alles in het formulier staat klik je op 'opslaan'.

#### Een formulier op de website plaatsen

Om een formulier op de website zichtbaar te maken ga je aan de achterkant van de website naar 'Paginabeheer' en klik je op de sectie waarin je het formulier wilt plaatsen. Klik vervolgens op 'Nieuwe Pagina'.

| Paginabeheer Basisschool de Globe Gebruikersnaam : SchoolsUnitedCM                 | MS Supportteam / Afmelden |
|------------------------------------------------------------------------------------|---------------------------|
| Publickelijk gebied     Intranet     Leesrechten intranet <p< td=""><td></td></p<> |                           |

Klik op 'Bladeren...' (1). Er verschijnt dan een pop-upscherm. Klik in dit scherm op 'Formulier / lange enquête' (2) en kies voor het formulier dat je op de website wilt plaatsen (3).

Hierdoor wordt automatisch de titel van de pagina en de modulecode ingevuld. Vul vervolgens een volgorde in afhankelijk van waar je het formulier wilt hebben staan. In dit geval kiezen we voor een pagina onder 'Ouderportaal' die volgorde 30 heeft en vullen we dus een getal in hoger dan 30 **(4)**. Klik vervolgens op 'Opslaan' **(5)**.

| Paginabeheer Bestandsbeh                                | eer Modulebeheer Instellingen Support                                                                                                    |                                                                                                    |                                                                                        | website   intranet         |
|---------------------------------------------------------|----------------------------------------------------------------------------------------------------|----------------------------------------------------------------------------------------------------|----------------------------------------------------------------------------------------|----------------------------|
| Paginabeheer                                            | Basisschool de Globe                                                                                                    | G                                                                                                    | ebruikersnaam : SchoolsUnitedCM                                                        | VIS Supportteam / Afmelden |
| Publiekelijk gebied<br>Intranet<br>Leesrechten intranet | Nieuwe Pagina<br>Je kan hier een nieuwe pagina aanmaken door een titel en eventueel een module<br>gewone pagina bewerken.<br>Sectie: Ouders<br>Titel (*)<br>Aanmeldformulier<br>Volgorde 4<br>40<br>Categorie<br>Module (optioneel)<br>sn_form/show_form.php<br>Onzichtbaar<br>(*) Deze velden zijn verplicht!<br>Terug<br>Opslaan<br>5 | Modulenaam<br>Advertentie 2<br>E-mailoaqina 2<br>Foromulier / lange enquête<br>Fotoabbm<br>Gastenboek<br>Groepsagina's<br>Hyperlinks<br>Kalender<br>Korte enquête / poll<br>Mededeling<br>Nieuws<br>Nieuws<br>Nieuws<br>Nieuws<br>Sitemap<br>PDF beheer<br>Recente toevoeging<br>Sitemap<br>TV Module<br>Up- / download<br>Verjaardagen<br>Video | Formulier / lange enquête:<br>Kies een formulier:<br>Aanmeldformulier<br>Testformulier | Module kiezen              |

Het formulier is nu geplaatst! Ga naar de voorkant van de website en ga naar de betreffende pagina.

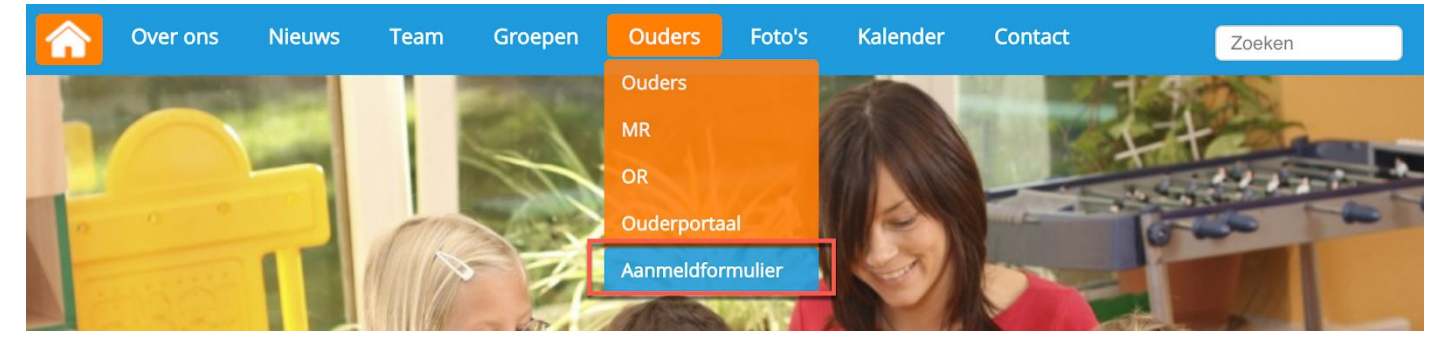

Op de website wordt het formulier nu weergegeven. Alle velden met een (\*) erachter moeten verplicht worden ingevuld.

|            | Over ons                 | Nieuws                            | Team                    | Groepen          | Ouders                      | Foto's        | Kalender       | Contact        | Zoeken             |
|------------|--------------------------|-----------------------------------|-------------------------|------------------|-----------------------------|---------------|----------------|----------------|--------------------|
| [dashb     | oard] [beheer] [ir       | ntranet] Aanger                   | neld als: Sch           | oolsUnitedCMS Su | pportteam [ <mark>af</mark> | melden]       |                |                |                    |
| War<br>met | nneer u uw ki<br>: u op. | ind(eren) wi                      | ilt aanmel              | den voor de :    | school, vul c               | lan dit forr  | mulier volledi | g in en de scł | nool neemt contact |
|            |                          | Achter                            | rnaam (*)               |                  |                             |               |                |                |                    |
|            |                          | Voorn                             | iamen (*)               |                  |                             |               |                |                |                    |
|            |                          | Roepnaar                          | n kind (*)              |                  |                             |               |                |                |                    |
|            |                          | Gesl                              | acht kind               | Jongen 🖨         |                             |               |                |                |                    |
|            | Gebo                     | ortedatum (do                     | d/mm/jjjj)              | dd-mm-jjjj       |                             |               |                |                |                    |
|            | Gevaccine                | erd volgens so                    | :hema (*)               |                  |                             |               |                |                |                    |
|            |                          | E-mailadres o                     | ouders (*)              |                  |                             |               |                |                |                    |
|            |                          | Overige opm                       | erkingen                |                  |                             |               |                |                |                    |
|            |                          |                                   |                         |                  |                             |               |                |                |                    |
|            |                          |                                   |                         |                  |                             |               |                |                |                    |
|            |                          |                                   |                         |                  |                             |               |                |                |                    |
|            |                          |                                   |                         |                  |                             |               |                |                |                    |
|            |                          |                                   |                         |                  |                             |               |                |                |                    |
|            |                          |                                   |                         |                  |                             |               |                |                | 10                 |
|            | Hoe vaak zou u<br>v      | ı een pleindier<br>ervullen per n | nst willen<br>naand (*) | 1 2 3            |                             |               |                |                |                    |
|            | Wilt u de nie            | uwsbrief ontv                     | angen (*)               | Ja Nee           |                             |               |                |                |                    |
|            |                          |                                   | Control                 | eer de gegevens  | s voor je het fo            | ormulier vers | tuurt.         |                |                    |
|            | U                        | pload hier eer                    | n pasfoto               | Bestand kiezen   | Geen bestan                 | d gekozen     |                |                |                    |
|            |                          | Beveilig                          | ingscode                |                  |                             |               |                |                |                    |
|            |                          |                                   |                         | 3s9xw            |                             |               |                |                |                    |
|            |                          |                                   | (                       | *) Deze velden z | ijn verplicht!              |               |                |                |                    |
|            |                          |                                   |                         | Verstuur         |                             |               |                |                |                    |
|            |                          |                                   |                         |                  |                             |               |                |                |                    |

[printen] | Hosting door SchoolsUnited 🌑